# Arch | Insurance

# About Arch RoamRight's Annual Multi-Trip Travel Insurance

Arch RoamRight's Annual Multi-Trip Travel Insurance plan, allows your clients to have travel protection coverage for an entire year, up to the stated trip cost limit selected, with just one purchase. As an agent, you can create quotes quickly and easily and send them to your clients, or you can encourage your clients to buy directly through your unique URL. This website can also feature your logo and custom content.

## **Creating a Quote**

Start with the URL you were provided by your Arch Insurance Account Management contact. If you need assistance, please contact us.

| Free Annual Travel Policy Quote                                                                                                    | Get a Free Travel                                                                                     | Insurance Quote |                          |               |               |   |
|----------------------------------------------------------------------------------------------------|----------------------------------------------------------------------------------------------------|-----------------|--------------------------|---------------|---------------|---|
| With an annual travel policy, you can purchase insurance once and have protection for an unlimited                                                                                                    | Resident Of 📀                                                                                         |                 |                          |               |               |   |
| consultants, and business partners who take multiple trips. Benefits include coverage for:                                                                                                    | - Select -                                                                                            |                 | ~                        |               |               |   |
| Accidental Death & Dismemberment                                                                                                    | Coverage Start Date ⊘                                                                                 |                 | Coverage Expiration Date |               |               |   |
| Emergency Medical Evacuation                                                                                                    | mm/dd/yyyy                                                                                            |                 |                          | mm/dd/yyyy    |               | 2 |
| Emergency Accident & Sickness Medical                                                                                                    | Annual Trip Cancellation Li                                                                           | mit 🕐           |                          |               |               |   |
| Political & Security Evacuation     Trip cancellation and interruption                                                                                                    | - Select -                                                                                            |                 | ~                        |               |               |   |
| Lost and delayed baggage                                                                                                    | Traveler Ages (minimum 1)                                                                             | 0               |                          |               |               |   |
| The plan also comes with access to a 24/7/365 emergency assistance provider to help navigate any                                                                                                    | Age (e.g. 21)                                                                                         | Age (e.g. 21)   |                          | Age (e.g. 21) | Age (e.g. 21) |   |
| the pair and comes min access to a 2477300 energitably assistance provider to help having at any<br>urgent situations that arise while traveling. One simple purchase makes it easy to protect your travel<br>throughout the year. | + More<br>Did any traveler pay for any part of the trip with a travel credit or voucher? ⑦ ○ Yes ○ No |                 |                          |               |               |   |
|                                                                                                    | GET A QUOTE                                                                                           |                 |                          |               |               |   |
|                                                                                                    |                                                                                                    |                 | GET A                    | QUOTE         |               |   |

On right side of this page, you'll see the form to generate a quote. To create a quote, fill in the following information:

- **Permanent Residence:** Select your client's state of residency from the drop down list.
- **Coverage Start Date:** This cannot be less than 10 or more than 30 days from the current date. Plans will go into effect at 12:01 a.m. on the selected date.
- **Annual Trip Cancellation Limit:** Enter the level of trip cancellation coverage you want to insure for the year (\$2,500, \$5,000, \$7,500, or \$10,000). Keep in mind this is an aggregate limit for the entire year.
- **Traveler Ages:** Add the current age of the traveler(s) to be covered. Coverage is available for travelers age 75 and under.
- **Travel Credit or Voucher:** Select Yes if the traveler is using travel credits, vouchers, or discounts toward the payment for the trip. Select No if the trip was paid for using cash, credit card, or check.

When all of the information is in the form, click on the "Get A Quote" button. This will take to you to the Product Details page.

On the Product Details page, you can review the coverage and limits for each of the benefits included in the plan. Using the links on the right, you can modify the quote or email it to an individual for their review. If they aren't ready to buy, you can set a reminder, and you will receive an email with the quote 7 days prior to the selected coverage effective date.

| Call Toll-FREE! 1-866-891-6614 |                                                                                            |                                                                                               | Dan Middleton Insurance                             |
|--------------------------------|--------------------------------------------------------------------------------------------|-----------------------------------------------------------------------------------------------|-----------------------------------------------------|
| QUOTE NU<br>#42677             | MEER COVERAGE EFFECTIVE COVERAGE EXPIRATION<br>117 DATE DATE DATE<br>11/22/2023 11/22/2024 | TRIP CANCELLATION LIMIT TRAVELERS<br>\$2,500.00 (USD) total 1                                 | 超 Modily Quote<br>邻 Email Quote<br>업 set A Reminder |
|                                |                                                                                            | Multi-Trip (not available in all states<br>\$192.00<br>Add to Cart<br>Description Of Coverage | <b></b>                                             |
|                                | Security Assistance Services                                                               | \$100,000                                                                                     |                                                     |
|                                | Trip Cancellation                                                                          | Up to Trip Cancellation Limit                                                                 |                                                     |
|                                | Trip Interruption                                                                          | Up to Trip Cancellation Limit                                                                 |                                                     |
|                                | Missed Connection                                                                          | \$500   3+ hour delay                                                                         |                                                     |
|                                | Trip Delay                                                                                 | \$1000   \$200 per day   12+ hour delay                                                       |                                                     |
|                                | Emergency Evacuation and Repatriation of Mortal Remains                                    | \$250,000                                                                                     |                                                     |
|                                | Emergency Accident and Sickness Medical Expense                                            | \$25,000   \$750 Dental max.                                                                  |                                                     |
|                                | Baggage & Personal Effects - Lost, Stolen or Damaged                                       | \$1000   \$250 per item   \$500 combined aggregat                                             | e                                                   |
|                                | Baggage Delay                                                                              | \$300 (24+ hour delay                                                                         |                                                     |
|                                | Accidental Death and Dismemberment                                                         | \$25,000                                                                                      |                                                     |
|                                | Fourteen Day Free Look                                                                     | Included                                                                                      |                                                     |

To purchase the plan, click the orange "Add to Cart" button. Additionally, you can read a full copy of the plan using the "Description of Coverage" link beneath the "Add to Cart" button.

|                                                                                                    | 91-6614                                                            |                                          |                                           |                                                   |                               | Dan Middleton                                       | Insurance                       |
|----------------------------------------------------------------------------------------------------|--------------------------------------------------------------------|------------------------------------------|-------------------------------------------|---------------------------------------------------|-------------------------------|-----------------------------------------------------|---------------------------------|
|                                                                                                    | QUOTE NUMBER<br>#4267717                                           | COVERAGE EFFECTIVE<br>DATE<br>11/22/2023 | COVERAGE EXPIRATION<br>DATE<br>11/21/2024 | TRIP CANCELLATION LIMIT<br>\$2,500.00 (USD) total | TRAVELERS<br>1                | 값 Modify Quote<br>쉐 Email Quote<br>앱 Set A Reminder |                                 |
| Multi-Trip (not available i                                                                                                    | n all states) Total \$193                                          | 2.00                                     |                                           |                                                   |                               |                                                     | Description Of Covera           |
| ✤ Destination(s): En                                                                                                    | ter at least one destina                                           | tion                                     |                                           |                                                   |                               |                                                     |                                 |
| Ø What is your destination                                                                                                    | ation (e.g. Australia, Thailand                                    | )                                        |                                           |                                                   |                               |                                                     |                                 |
| Travel Details (all field                                                                                                    | ds required)                                                       |                                          |                                           |                                                   |                               |                                                     |                                 |
|                                                                                                    | First Name                                                         |                                          | Last Name                                 |                                                   | Date of Birth<br>(mm/dd/yyyy) | Age                                                 | This is the<br>primary traveler |
| Traveler 1                                                                                                    |                                                                    |                                          |                                           |                                                   |                               | (45)                                                | 53                              |
| E Primary Traveler D<br>Address 1 Street Address, P.O. B                                                                                                   | Details<br>lox, Company Name, c/o                                  |                                          |                                           |                                                   |                               |                                                     |                                 |
| Primary Traveler D Address 1 Street Address, P.O. B Address 2 Apartment, suite, unit                                                                       | Details<br>lox, Company Name, c/o<br>t, building, floor, etc       |                                          |                                           |                                                   |                               |                                                     |                                 |
| Primary Traveler D Address 1 Street Address, P.O. B Address 2 Apartment, suite, unit City                                                                  | Details<br>low, Company Name, c/o<br>, building, floor, etc        |                                          |                                           | State                                             |                               | Zip Code                                            |                                 |
| Address 1 Street Address, PO. B<br>Address 2 Apartment, suite, unt<br>Address 2 Apartment, suite, unt                                                      | Details<br>loor, Company Name, c/o<br>t, building, floor, etc      |                                          |                                           | State<br>Select                                   | ~                             | Zip Code                                            |                                 |
| En Primary Traveler D<br>Address 1 Street Address, PO E<br>Address 2 Apartment, suite, unt<br>City<br>Country                                              | <b>Details</b><br>los, Company Name, c/e<br>; building, floor, etc |                                          |                                           | State<br>- Select -                               | ×                             | Zip Code                                            |                                 |
| En Primary Traveler D<br>Address 1 Street Address, PO. B<br>Address 2 Apartment, suite, unit<br>City<br>Cuty<br>United States                              | betails<br>los, Company Name, c/e<br>; building, floor, etc        |                                          | ×                                         | State<br>- Select -                               | v                             | Zip Code                                            |                                 |
| EPrimary Traveler D Address 1 Steet Address P0 B Address 2 Apartment, suite, unit City Cuty United States Phone                                            | betails<br>los, Company Name, c/e<br>; building, floor, etc        |                                          | v                                         | State<br>- Select -<br>Email Address              | v                             | Zip Code                                            |                                 |
| Primary Traveler D     Address 1 Steet Address, PO B     Address 2 Apartment, suite, unt     City     Country     United States     Phone                  | betails<br>los, Company Name, c/e<br>, building, floor, etc        |                                          | ×                                         | State<br>- Select -<br>Email Address              | ×                             | Zip Code                                            |                                 |
| Primary Traveler D     Address 1 Street Address, Po It     Address 2 Apartment, suite, unit     City     United States     Phone     Agent Code (optional) | betails<br>low, Company Name, c/o<br>.; building, floor, etc       |                                          | ×                                         | StateSelect Email Address                         | ×                             | Zip Code                                            |                                 |

Once the plan is added to your cart, you will proceed to the Traveler Details page.

On this page, you'll need to supply the following information:

- **Destination(s)**: Please provide at least one destination a traveler plans to visit. This does not need to be a comprehensive list of all of the destinations planned for the year.
- **Traveler Details:** A row will appear here for each of the travelers whose ages were provided during the quoting process. Type in the First Name, Last Name, and Date of Birth for each of these individuals. Check the box next to the name of the primary traveler, who should be the main point of contact for the purchase.
- **Primary Traveler Details:** Provide the mailing address, phone and email address of the primary traveler.
- Agent Code: You can leave this section blank.

When the information is provide, click on the "Enter Payment Details" button.

| Call TOII-FREE! 1-800-891-0014                                                                                                    | 4                                                                                          |                                                                                                    |                                                                                                    |                                                                                                    |                                                                              | Dan Middleton Insurance                                                                                                    |                                |
|----------------------------------------------------------------------------------------------------|--------------------------------------------------------------------------------------------|----------------------------------------------------------------------------------------------------|----------------------------------------------------------------------------------------------------|----------------------------------------------------------------------------------------------------|------------------------------------------------------------------------------|----------------------------------------------------------------------------------------------------|--------------------------------|
|                                                                                                    |                                                                                            |                                                                                                    |                                                                                                    |                                                                                                    |                                                                              |                                                                                                    |                                |
|                                                                                                    | QUOTE NUMBER<br>#4267717                                                                   | COVERAGE EFFECTIVE<br>DATE<br>11/22/2023                                                                          | COVERAGE EXPIRATION<br>DATE<br>11/21/2024                                                               | TRIP CANCELLATION LIMIT<br>\$2,500.00 (USD) total                                                                          | TRAVELERS<br>1                                                               | Ø Modify Quote<br>✔ Email Quote<br>፬ Set A Reminder                                                                                                    |                                |
| Multi-Trip (not available in all sta                                                                                                    | tes) Total \$1                                                                             | 92.00                                                                                                    |                                                                                                    |                                                                                                    |                                                                              | Description Of 0                                                                                                    | Coverage                       |
| Traveler Details                                                                                                    |                                                                                            |                                                                                                    |                                                                                                    |                                                                                                    |                                                                              |                                                                                                    |                                |
|                                                                                                    | Traveler                                                                                   |                                                                                                    |                                                                                                    | Trip Cost                                                                                                    |                                                                              | Premium                                                                                                    |                                |
|                                                                                                    | John Smith                                                                                 |                                                                                                    |                                                                                                    | \$2,500.00                                                                                                    |                                                                              | \$192.00                                                                                                    |                                |
| Primary Traveler is Buyer Name: John Smith Address: 123 Main Street Joppa I Phone: 877788393 Email: test@test.com Change Primary Traveler Information Oredit Card Card Security Code  | MD 21085                                                                                   | onth                                                                                                    | Year<br>2023 V                                                                                          |                                                                                                    |                                                                              |                                                                                                    |                                |
| Purchase Policy     I acknowledge and understand that:     exclusions and conditions of any of     button, I acknowledge that I have rei     Coverage and receive electronic coverage | : (a) purchase of trave<br>the travel insurance o<br>viewed and understan<br>mmunications. | l insurance is not required in order<br>(ffered, or (ii) evaluate the adequa<br>d the Description of Coverage tha | r to purchase other travel produ<br>cy of my existing insurance co<br>it provides coverage details, inc | ucts or services offered; and (b) no e<br>verages. If you have any questions re<br>cluding but not limited to, cancellatio | mployee is qualified or<br>egarding the travel insu<br>n and claims processe | authorized to: (i) answer technical questions about the ber<br>rance, please call 1-866-891-6614. By selecting the Purcha<br>s, and agree to accept electronic fulfillment of the Descript | nefits,<br>se Policy<br>lon of |
| contrage and receive electronic cor                                                                                                    |                                                                                            |                                                                                                    |                                                                                                    |                                                                                                    |                                                                              |                                                                                                    |                                |

The Payment Details page is where you or your client can input a credit card number and purchase the plan.

Upon purchase, the primary traveler will receive a confirmation email with all of their purchase details included.

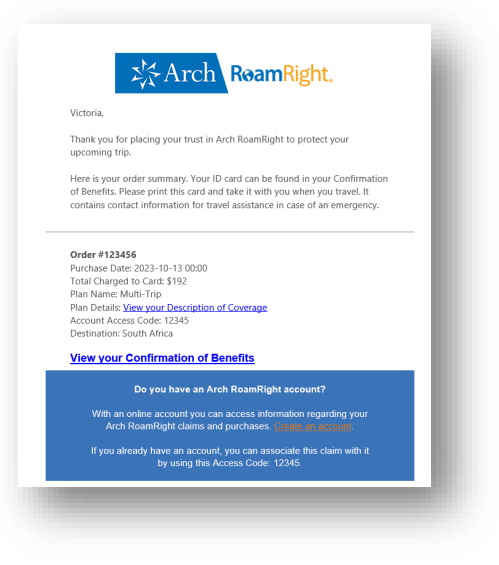

## **Inside Your Portal**

When you are logged into your portal as an appointed Arch agent, there are many tools available to help you manage your travel customers and quotes. The tutorials below may be useful as you navigate the portal. While not everything may pertain to insurance brokers, you'll find a wealth of information in these short videos.

## Overview and Logging In

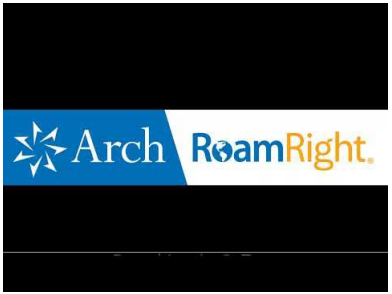

#### How to Retrieve Quotes, Orders & Policies

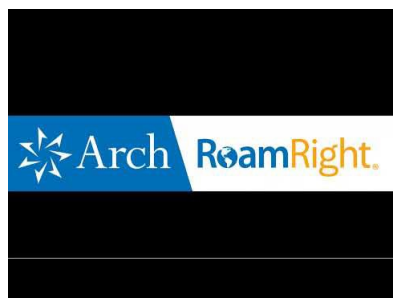

#### How to Obtain a Quote

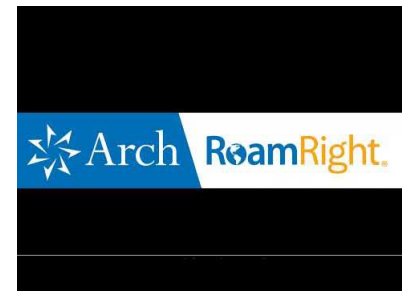

## How to File a Claim and Check Claim Status

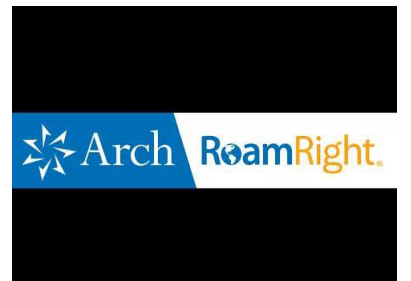